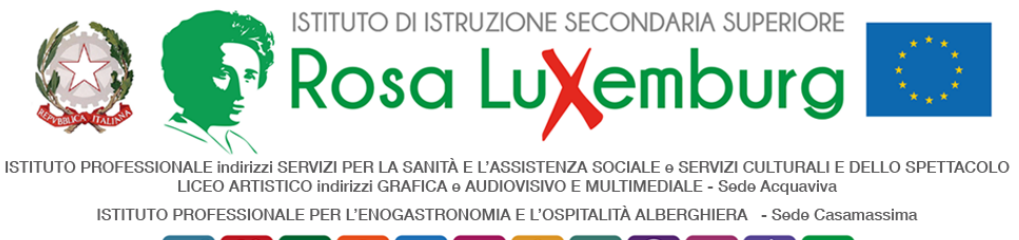

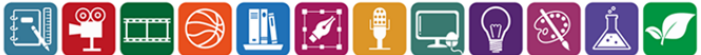

ACQUAVIVA, 22 DICEMBRE 2022

AI DOCENTI AL DSGA

## COMUNICAZIONE N. 180

OGGETTO: Scrutini Trimestre – composizione automatica del giudizio

Si comunica che Axios, nella sezione "Voti proposti", ha ripristinato la funzione di composizione automatica dei giudizi, i cui modelli possono essere inseriti così come segue:

- 1) Accedere alla sezione Voti Proposti (v. com 179);
- 2) nella parte destra della videata, cliccare sul bottone di inserimento del giudizio per ogni singolo studente (colonna "Giud.", icona *martello del giudice*);
- 3) si aprirà la finestra di dialogo *Giudizio materia proposto di: (cognome e nome studente)*; cliccando sul bottone "Componi" in basso a sinistra, compariranno i possibili modelli di giudizio;
- 4) a questo punto, selezionare con il pallino il giudizio prescelto e cliccare sul bottone "Applica", in basso a destra: il giudizio selezionato sarà copiato nella finestra di dialogo *Giudizio materia proposto*: cliccare sul bottone "Salva" e il giudizio sarà trasferito nella Scheda.

Rimane inteso che, qualora il docente non intenda usufruire della funzione di composizione automatica, potrà redigere il giudizio manualmente.

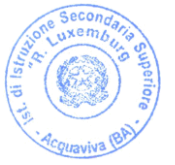

Il Dirigente Scolastico Prof. Rocco Fazio (Firma autografa omessa ai sensi dell'art. 3 D. Lgs. N. 93/1993)